- Дастлаб **Smart-Market** бош сахифасида "сотувчининг кабинети" га кирилади.

| © <u>Ўзбекистон</u> <b>С</b> | +998 (78) 777 84 84 | 🗣 Техник ёрдам маркази 🛛 🚔 Сотувчи кабинети |   |
|------------------------------|---------------------|---------------------------------------------|---|
|                              | 88 Каталог          | Q Маҳсулот ва тоифаларни қидириш            | Q |

- **Логин** ва **пароль** орқали таъминотчи сифатида тизимга кирилади.

- Шунингдек **ЭРИ** (электрон рақамли имзо) орқали ҳам платформага кириш мумкин.

|       | Войти в систему   |   |
|-------|-------------------|---|
| Логин |                   |   |
| Логин |                   |   |
| Парол |                   |   |
| Парол |                   | 0 |
|       | Входить           |   |
|       | ёки               |   |
|       | 🔑 ЭРИ билан кириш |   |

smart-market.uz

ЭРИ ёрдамида тизимга киришда
электрон рақамли имзо калити

терилади.

| • • • | Отмена через 56 секунд                                                      |
|-------|-----------------------------------------------------------------------------|
|       | Пароль ключа<br>Введите пароль ключа<br>/Volumes/DSKEYS/DS3088358140001.pfx |
|       | Запомнить на 6 час.                                                         |
|       | OK OIMERA                                                                   |

- Таъминотчи ва харидор ўртасидаги шартномани бекор қилиш учун таъминотчи профилидан **"шартномалар"** бўлимига ўтилади.

| U NUR BARAKA SER<br>GROUP MChJ | VIS   | Омлакредит        | Пул кўчириш 🔯 Муддатли тўлов          | 🖸 Нақ       | д пул 💽   |            |                      |            |                   |            |            |             |                  |             |        |            |       |
|--------------------------------|-------|-------------------|---------------------------------------|-------------|-----------|------------|----------------------|------------|-------------------|------------|------------|-------------|------------------|-------------|--------|------------|-------|
| 🏴 Бош сахифа                   |       | қидириш ЖШШИР     | Р/ СТИР, номланиши, шарт              |             |           |            |                      |            |                   |            |            |             |                  |             |        |            |       |
| 💐 Товар ва хизматлар           | 0/3   | "NUF              | R BARAKA SERVIS GROUP"                | мснј        | бўйич     | на таъм    | инот ва              | а хизм     | ат кўрса          | тиш ша     | артном     | алари (     | бажари           | лишини      | нг бор | иши        |       |
| ち Омборхона манзили            |       | сотиб олувчи      | сотиб олувчи                          |             |           |            | шартнома бекор қилин |            |                   |            |            |             | иан сана факт;   |             | ура    |            |       |
| 🖉 Буюртмалар                   | 0     |                   |                                       |             |           |            |                      |            | суммаси, сўн      |            | имзолан    | ган сана    |                  |             |        |            |       |
| цертномадер                    | 0     | жшшир/стир        | банк номи                             | санаси      | рақами    | санаси =1  | рақами ±1            | кредит     | ўз хисоби-<br>дан | жами       | корхона    | мижоз       | <b>холати</b> ≟I | корхона     | мижоз  | санаси     | рақам |
| 🗟 Фактуралар                   |       |                   | Самарқанд вилояти Самај               | рқанд туман | ни Гулбон | махалла (х | оким ёрдам           | чиси: ULM  | ASOV MARUF        | JON NAJMI  | DINOVICH T | эл: 9989154 | 47776)           |             |        |            |       |
| Омборхона                      |       | NA 42201903970067 | Халқ банкии Бош амалиётлар бошқармаси | 27.02.2024  | 985971    | 27.02.2024 | 2076645              | 7 500 000  | 0                 | 7 500 000  | 27.02.2024 | 27.02.2024  | имэоленди        |             |        | 29.05.2024 | 1     |
| 🖡 Реквизитлар                  |       | NA 42201903970067 | Халқ банкии Бош амалиётлар бошқармаси | 27.02.2024  | 985969    | 27.02.2024 | 2076642              | 7 500 000  | 0                 | 7 500 000  | 27.02.2024 | 27.02.2024  | имэоланди        | бекор килиш |        | вретиш     | 1     |
| 🖻 Оферта                       | V 0/2 |                   |                                       |             |           |            |                      | 15 000 000 | 0 0               | 15 000 000 |            |             |                  |             |        | _          |       |
| 🗴 Туловлар                     |       |                   |                                       |             |           |            |                      |            |                   |            |            |             |                  |             |        |            |       |
| 🗐 Кредит тўловлар              |       | 01.01.20          | 29.05.2024                            |             | шартно    | ма холати  | ж                    | • Max      | аллалар           | ×          | • бан      | клар        |                  | × •         |        | 1          | Excel |
| МХИК бириктириш                |       |                   |                                       |             |           |            |                      |            |                   |            |            |             |                  |             |        |            |       |
| 🕫 Хабарнома                    | 76    |                   |                                       |             |           |            |                      |            |                   |            |            |             |                  |             |        |            |       |

- Сўнг жадвалнинг "бекор қилинган сана" устунидан керакли шартнома қатори қатори белгиланиб, "бекор қилиш" тугмаси босилади.

|            | бекор қилинган сан |            |                   |            |            |              |           |             |       |
|------------|--------------------|------------|-------------------|------------|------------|--------------|-----------|-------------|-------|
| санаси =1  |                    |            | суммаси, сўн      | a          | имзолан    | ган сана     |           | корхона     |       |
|            | рақами =1          | кредит     | ўз хисоби-<br>дан | жами       | корхона    | мижоз        | холати =∔ |             | мижоз |
| мақалла (қ | оким ёрдам         | чиси: ULMA | SOV MARUF         | JON NAJMI  | DINOVICH T | эл: 99891544 | (7776)    |             |       |
| 27.02.2024 | 2076645            | 7 500 000  | 0                 | 7 500 000  | 27.02.2024 | 27.02.2024   | имэоланди |             |       |
| 27.02.2024 | 2076642            | 7 500 000  | 0                 | 7 500 000  | 27.02.2024 | 27.02.2024   | имэоланди | бекор килиш |       |
|            |                    | 15 000 000 | 0                 | 15 000 000 |            |              |           |             |       |

- "Ха" тугмасини босиш орқали шартнома бекор қилнади.

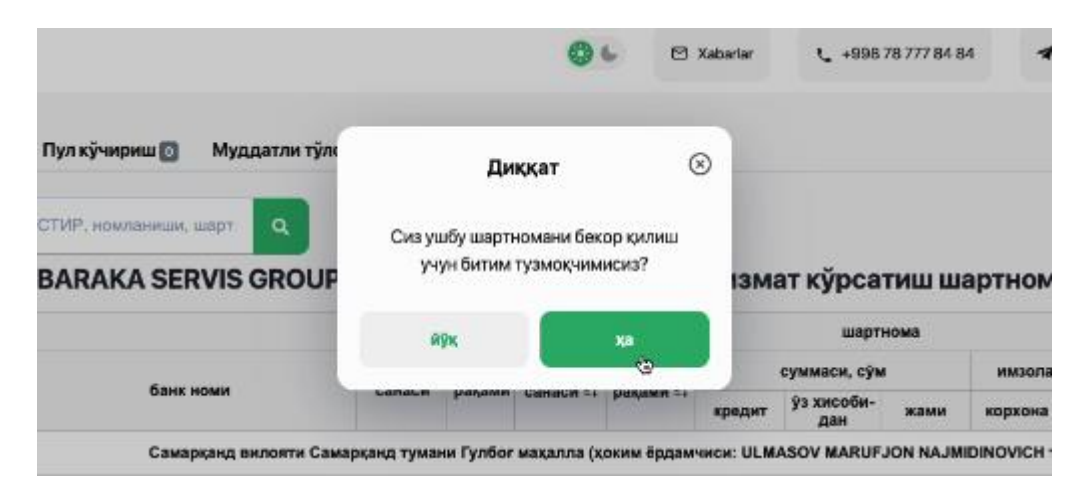

- Охирги жараён - тизим таъминотчи ва харидорга шартномани бекор қилиш бўйича электрон ҳужжат юборади, ҳужжат ЭРИ ёрдамида имзолангач, шартнома бекор қилинган ҳисобланади.